附件

# 培训平台使用手册

### 1.平台登录

平台网址: https://hzzh.chsi.com.cn,须使用学信网账号登录; 若无学信网账号,须到中国高等教育学生信息网(学信网 https://www.chsi.com.cn)注册后再登录。

#### 登录

请使用 学信网账号 登录

| 🫓 账号             |    |
|------------------|----|
| 8 密码             |    |
| 登录               |    |
| 找回用户名 找回密码       | 注册 |
| 💊 微信登录 🛛 🔔 支付宝登录 |    |

### 2.课程学习

登录后,可点击导航栏【线上课程】检索感兴趣的课程。

| 中央专项<br>宏志即<br>全国高校毕业生就 | 形黑公式<br>力 航 计<br><sup>批能力培训</sup> | 益金<br>· <b>划</b><br>网络平台     | 首页 🛔                         | <u>线上课程</u> 2436                    | 5就业直播课   | 招聘信息                       | 1. 创业服务                   |                            | 使用手册                |                          |
|-------------------------|-----------------------------------|------------------------------|------------------------------|-------------------------------------|----------|----------------------------|---------------------------|----------------------------|---------------------|--------------------------|
| 专业分类:                   | 全部                                | 通用类                          | 专业类                          |                                     |          |                            |                           |                            |                     |                          |
|                         | 全部                                | 农林牧渔类                        | 资源环境与安全类                     | 能源动力与标                              | 桃类       | 土木建筑类                      | 水利类                       | 装备制造类                      | 生物与化                | Σ¥                       |
|                         |                                   | 轻工纺织类                        | 食品药品与粮食类                     | 交通运输类                               | 电子与      | 信息类                        | 医药卫生类                     | 财经商贸类                      | 旅游类                 | 文化艺术类                    |
|                         |                                   | 新闻传播类                        | <b></b>                      | 公安与司法类                              | 公共管理     | 与服务类                       |                           |                            |                     |                          |
|                         |                                   | 全部电子信                        | 調炎 计算机类 通信类                  |                                     |          |                            |                           |                            |                     |                          |
| 计算机类                    |                                   |                              | 计算机类                         | 975                                 |          | 计算机类                       | 9                         | ti ti                      | 算机类                 | 1163                     |
| N NC                    | <u> </u>                          |                              | HUAWEI                       |                                     |          | HUAWEI                     | 198                       |                            | AVIEL TO A          |                          |
| HCIA                    |                                   | 分类 二服 劳基 如<br>从 新加速 合理 一品 实际 | HCIA                         | 將家应用升2<br><sup>编设HarmoryCS更到0</sup> |          | CIA)                       | 量輕opent<br>操作系统基础         | are HC                     | [IA]).              | 新说III投水一仔细<br>带带了解空端盖出证法 |
| Cloud Service           | <b>Heat</b>                       | V22                          | HarmonyOS                    | MillermoryOSIVIUT & T 49            | op<br>op | enEuler                    | 但你只然企业的<br>2.991系统 正化的作为管 | 6年10<br>登2月<br><b>V1.0</b> | rage                | V45                      |
| HCIA-Clou<br>证课程-云服     | d Service<br>服务工程(                | e V2.2 华为认<br>师              | HCIA-Harmony<br>Developer 华为 | OS Application<br>认证课程              | H(<br>程  | CIA-openEule<br>-openEuler | er V1.0 华为认证<br>E程师       | E课 HCI/<br>-存储             | A-Srorage V<br>都工程师 | 4.5 华为认证课程               |
| • 09:00:44              | в                                 | 0人已学                         | • 04:59:23                   | 0人已等                                | ٤ (E     | ) 07:16:55                 | 人0                        | B\$ O                      | 16:37:21            | 0人已学                     |

点击课程名称,进入课程详情页面,可查看课程内容简 介、专家介绍、已学习人数、课程总时长、课程视频个数等 信息。可自主调节视频的声音、播放速度、切换全屏、拖动 进度条等。

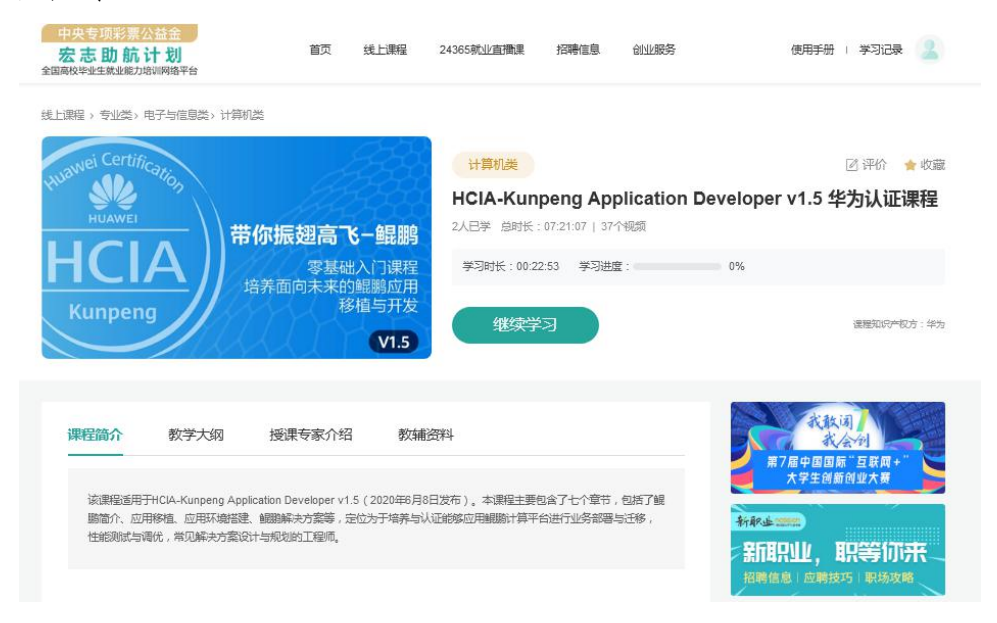

# 3.学习记录

点击右上角"学习记录",可以查看正在学习/已学习、收藏的课程。学习进度超过20%,可对课程做出评价。

| 中央专项彩票公益金<br>宏志助航计划<br><sup>国商校毕业生就业能力培训网络平台</sup> | 首页 线上課程 24365就过                      | と直播課 招聘信息 创业服务 | 使用手册 学习记录 💄               |  |
|----------------------------------------------------|--------------------------------------|----------------|---------------------------|--|
|                                                    | 正在学习   日学习                           | 由7户白米          | 由乙烷白米                     |  |
| ②学习课程                                              | 1210192093 <del>4</del>              | BIREX          | ASSET                     |  |
| ☆ 收藏课程                                             | 2020大学生就业创业年度新闻人<br>物事迹精选<br>① 共1个视频 | 淘宝成长进阶课-活动运营   | 淘宝小课-爆款运营六步发<br>□□ 共47个视频 |  |
|                                                    | 学习时长 00:00:00                        | 学习时长 00:00:31  | 学习时长 00:44:00             |  |
|                                                    | 学习进度 0%                              | 学习进度 0%        | 学习进度 1%                   |  |
|                                                    | 继续学习 区评价                             | 继续学习 圆评价       | 继续学习 区评价                  |  |

## 4.平台链接

(1)导航栏【24365 就业直播课】,链接到"学职平台
(xz.chsi.com.cn) ——教育部"互联网+就业指导"公益直播
课"。

(2)导航栏【招聘信息】,链接到"教育部大学生就业网 (新职业网 www.ncss.cn)"。

(3)导航栏【创业服务】,链接到"全国大学生创业服务 网(cy.ncss.cn)"。